# EXPENSES AGRESSO WEB $\rightarrow$ HOW TO AMEND OR DELETE A CLAIM?

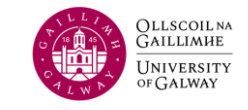

You will receive an email notification when a claim is rejected. It's important **not to leave rejected claims in the system** because the funding associated with the claim remains locked against it. If there are too many rejected claims in the system for a specific Cost Centre, the system may not allow new claims to be entered and approved, as it will recognize a deficit in available funds.

## ONLY CLAIMANTS HAVE THE ABILITY TO DELETE THEIR OWN EXPENSE CLAIMS.

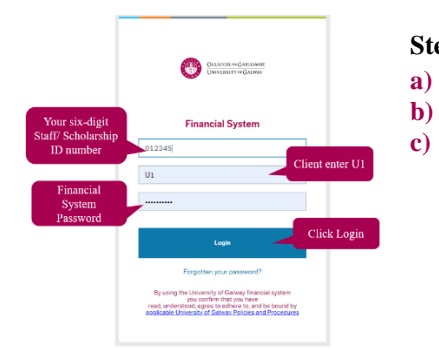

- Step 1: Agresso Login
  - Username: Your six-digit Staff/ Scholarship ID number
  - Client: U1
  - Password: Financial System Password

**Step 2:** Navigate to the right corner and click on your task. You will notice that there is one claim that has been rejected. Please click on that specific line.

#### Unit4 Business World ♥ ~ ④ ~ UAT NOV 2022 ~ 1 ~ ↓ √ 0 Search (Alt+g ≣ Your tasks ? C Group by ¥ Menu Future date amend TransNo: 75112032 Resource ID: Rejected Expense TransNo: 75112029 Reso urce ID: Your activitie ense TransNo: 75112032 Resource ID: Your employmen nse TransNo: 75112033 Resource ID: Travel expenses enquir ense TransNo: 75112034 Resource ID: Time and exp ected Expense TransNo: 75112035 Resource ID:

### **TO DELETE A CLAIM**

- Scroll to the very bottom of the screen
- Click the DELETE button

| Save | Clear Open | Print preview | Delete | Cost distribution | Export | About M+ | Per Diem Rates & Links |
|------|------------|---------------|--------|-------------------|--------|----------|------------------------|
|      |            |               |        |                   |        |          |                        |

• Confirm Deletion: A prompt will appear, asking you to confirm whether you wish to delete the expense claim.

| Warning                                   |
|-------------------------------------------|
| warning                                   |
| Are you sure you want to delete 75112029? |
|                                           |
| Yes No                                    |
|                                           |

• After clicking "Yes" to confirm the deletion of the claim, you will receive a message indicating that you have reduced the commitment of that expense claim on the cost centre.

### **TO AMEND A CLAIM**

• Navigate through section 1 General to 4 Summary for review

| <u>1</u> - General | <u>2</u> - Travel | <u>3</u> - Expenses | <u>4</u> - Summary |  |
|--------------------|-------------------|---------------------|--------------------|--|
|--------------------|-------------------|---------------------|--------------------|--|

- Update the text description, amount, and attached receipts,
- Ensure the claim status is 'Ready,' and click 'Save.' The claim will be placed back in the workflow, awaiting the approver's attention.